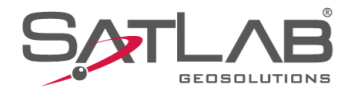

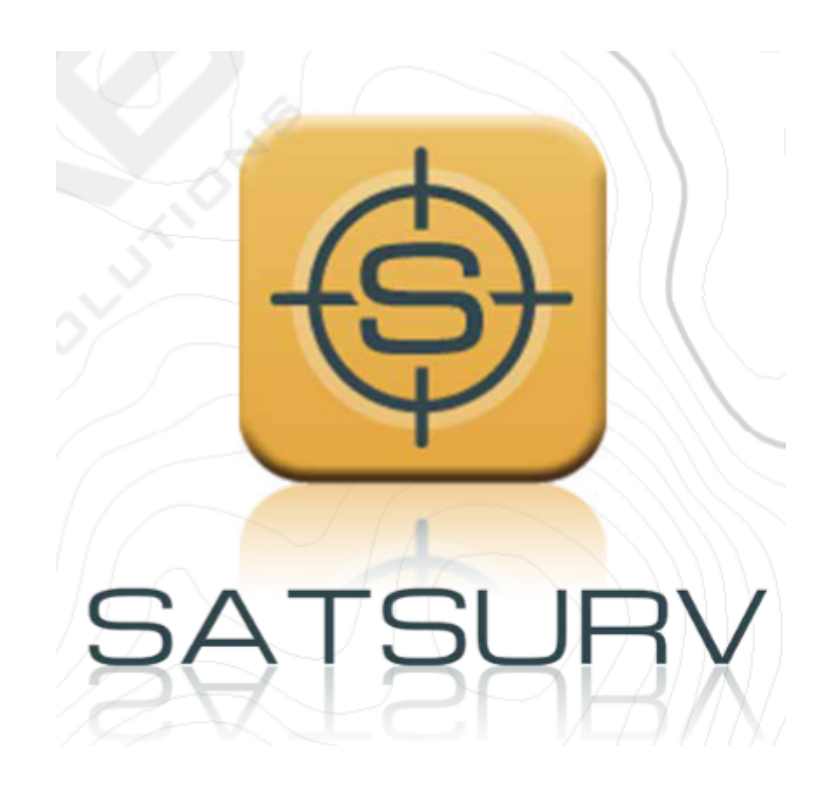

# SATSURV

## **CONFIGURAR RTK COM RÁDIO EXTERNO**

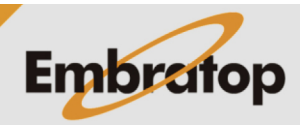

www.embratop.com.br

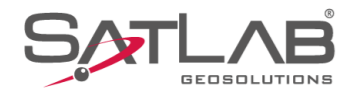

1. Clique em Disp;

## 1. Iniciar Base sobre coordenadas de navegação

14:46 🕲 \$\$\$\$ ❤ ∎100% 😑 GUIA SATSURV  $\bigotimes_{0,2}^{00-40} \bigoplus_{0,0}^{\text{Auto}} \overline{7}_{0}$  $\bigcirc$ Ē Sistema de Coordenadas Info do projeto Config do projeto Parâmetros Galeria Lev Pontos Export Dado Import Dado E-mail -**(**)-(+)Lista Cod. Calibração Quadro Mais 劔 ÷ ଦ୍ଧ Projeto Medição ullet

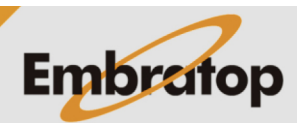

www.embratop.com.br

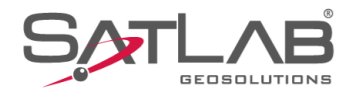

2. Clique em Base;

**3.** Em **Comunic**, selecione a opção **Radio Externo**;

| 14:47 (®)                                                                                                    | ATSURV                                                                                                    | Q,                                                         | * ☆ ♥ ∎100%<br>00-40 ⊕ Auto 寮<br>0,1 ⊕ 0,0 ₱                                                                                                    |
|----------------------------------------------------------------------------------------------------|----------------------------------------------------------------------------------------------------|------------------------------------------------------------|----------------------------------------------------------------------------------------------------|
| Disp                                                                                                    | [                                                                                                    | Base                                                       | Rover                                                                                                    |
| GNSSDemo                                                                                                    | ,                                                                                                    | Outros                                                     | Estático                                                                                                    |
| Trena                                                                                                    | Int                                                                                                    | fo Dispositivo                                             | +<br>Mais                                                                                                    |
|                                                                                                    |                                                                                                    |                                                            |                                                                                                    |
|                                                                                                    | ନ                                                                                                    | 28                                                         |                                                                                                    |
| Projeto                                                                                                    | –<br>Disp                                                                                                    | Medição                                                    | Ferramentas                                                                                                    |
|                                                                                                    |                                                                                                    | •                                                          | •                                                                                                    |
|                                                                                                    |                                                                                                    |                                                            |                                                                                                    |
| 10:16 🕲                                                                                                    |                                                                                                    |                                                            | \$ \\$ ❤ ∎100%                                                                                                    |
| 10:16<br>← Config Ba                                                                                                    | ase                                                                                                    | <b>.</b> 85% 🐼 00                                          | * \\$ ♥ ∎100%<br>5 <sup>00</sup> ◯ Nenhm 〒                                                                                                    |
| 10:16<br>← Config Ba<br>Comunic                                                                                                    | ase                                                                                                    | <b>00</b><br>85% 💭 0,0                                     | * № ♥ ∎100%<br>00 ○ Nenhm ∰)<br>Radio Externo >                                                                                                    |
| 10:16<br>← Config Ba<br>Comunic<br>⊙ Base por M                                                                                                    | ase<br>lédia                                                                                                    | Base 0                                                     | * № ♥ ∎100%<br>00 Nenhm ∰)<br>Radio Externo ><br>Conhecida                                                                                                    |
| 10:16<br>← Config Ba<br>Comunic<br>● Base por M<br>5                                                                                                    | ase<br>Iédia<br>Vezes                                                                                               | Base C                                                     | * X ♥ ∎100%<br>00 Nenhm ♥<br>Radio Externo ><br>Conhecida                                                                                                    |
| 10:16<br>← Config Ba<br>Comunic<br>● Base por M<br>5<br>✓ Salvar Pos                                                                                           | ase<br>lédia<br>Vezes<br>sição                                                                                      | Base C                                                     | * № ♥ ∎100%<br>00 ○ Nenhm ∰y<br>Radio Externo ><br>Conhecida                                                                                                    |
| 10:16<br>← Config Ba<br>Comunic<br>● Base por M<br>5<br>✓ Salvar Pos<br>Nome                                                                                   | ase<br>lédia<br>Vezes<br>sição<br>B060710                                                                           | Base 0                                                     | * № ♥ ∎100%<br>00 Nenhm ∰,<br>Radio Externo ><br>Conhecida                                                                                                    |
| 10:16<br>← Config Ba<br>Comunic<br>● Base por M<br>5<br>✓ Salvar Pos<br>Nome<br>Alvo H                                                                         | 1édia<br>Vezes<br>sição<br>8060710                                                                                  | Base 0                                                     | * X 🕈 100%<br>0 Nenhm 👘<br>Radio Externo ><br>Conhecida                                                                                                    |
| 10:16<br>← Config Ba<br>Comunic<br>● Base por M<br>5<br>✓ Salvar Pos<br>Nome<br>Alvo H<br>Tipo de Corre                                                        | lédia<br>Vezes<br>sição<br>B060710<br>1,5000<br>ção                                                                 | Base 0                                                     | * X       Image: 100%         .00       Nenhm       Image: 100%         Radio Externo       Image: 100%         Conhecida       Image: 100%         Inclin(S)       RTCM(3.0)                                                                                                    |
| 10:16                                                                                                    | lédia<br>Vezes<br>sição<br>1,5000<br>ção<br>levação                                                                 | Base 0                                                     | * X       I 100%         .00       Nenhm                                                                                                    |
| 10:16<br>Config Ba<br>Comunic<br>Base por M<br>5<br>Salvar Pos<br>Nome<br>Alvo H<br>Tipo de Corre<br>Mascara de E<br>* Nota: Não é po<br>9600, tente a tax     | ase<br>Iédia<br>Vezes<br>sição<br>B060710<br>1,5000<br>ção<br>levação<br>ssível transr<br>a de link 192             | Base C                                                     | * X       I 100%         .00       Nenhm          Radio Externo          Conhecida          Inclin(S)          RTCM(3.0)          naixo da taxa de link elações no máximo                                                                                                    |
| 10:16<br>Config Ba<br>Comunic<br>Base por M<br>5<br>Salvar Pos<br>Nome<br>Alvo H<br>Tipo de Corree<br>Mascara de E<br>* Nota: Não é po<br>9600, tente a tax    | 1édia<br>Vezes<br>sição<br>B060710<br>1,5000<br>ção<br>levação<br>ssivel transr<br>a de link 192<br>Definir (       | Base C                                                     | * X       * 1100%         .00       Nenhm       Image: Comparison of the second second |
| 10:16                                                                                                    | tédia<br>Vezes<br>sição<br>B060710<br>1,5000<br>ção<br>levação<br>ssível transr<br>a de link 192<br>Definir p       | Base C<br>Base C                                           | * X       I 100%         .00       Nenhm       Image: Comparison of the second second  |
| 10:16<br>♦ Config Ba<br>Comunic<br>● Base por M<br>5<br>Salvar Pos<br>Nome<br>Alvo H<br>Tipo de Corre<br>Mascara de E<br>• Nota: Não é po<br>9600, tente a tax | tédia<br>Vezes<br>sição<br>B060710<br>1,5000<br>ção<br>levação<br>ssível transr<br>a de link 192<br>Definir p<br>Sa | Base C Base C Base C D D D D D D D D D D D D D D D D D D D | * X       I 100%         .00       Nenhm       Image: Additional systems of the system of the system |

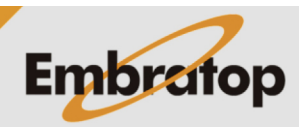

www.embratop.com.br

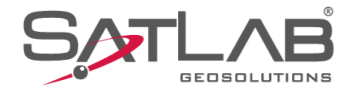

4. Para iniciar a Base sobre a posição de navegação, selecione a opção Base por Média e na caixa de texto a frente defina o número de leitura que será realizada para obter a média das coordenadas para o ponto;

5. Selecione a opção Salvar Posição para gravar o ponto da Base na lista de pontos;

| 10:16 🕲                                 |                                |                                         | *                         | \$\$ 💎 🛙 1              | 00%                                          |
|-----------------------------------------|--------------------------------|-----------------------------------------|---------------------------|-------------------------|----------------------------------------------|
| ← Config Ba                             | ase                            | <u> </u>                                | 00-00<br>0,0              | ) Nenhm<br>0,0          | <b>R</b> ,)                                  |
| Comunic                                 |                                |                                         | Radio                     | Externo                 | >                                            |
| Base por M                              | lédia                          | ⊖Bas                                    | e Conhec                  | ida                     |                                              |
| 5                                       | Vezes                          | $\mathbf{N}$                            |                           |                         |                                              |
| Salvar Pos                              | sição                          | , ,                                     |                           |                         |                                              |
| Nome                                    | B060710                        |                                         |                           |                         |                                              |
| Alvo H                                  | 1,5000                         |                                         |                           |                         |                                              |
| Tipo de Corre                           | ção                            |                                         | RT                        | CM(3.0)                 | >                                            |
| Mascara de E                            | levação                        | 10                                      |                           |                         |                                              |
| * Nota: Não é pos<br>9600, tente a tax  | ssível transn<br>a de link 192 | nitir tantos dado<br>100 ou ative 3 co  | s abaixo da<br>nstelações | taxa de lin<br>no máxim | k<br>D                                       |
|                                         | Definir p                      | arâmetro de r                           | ádio                      | Dof                     |                                              |
|                                         |                                |                                         |                           | Der                     |                                              |
| Modelo                                  | 🛄 Sal                          | va 🛛 🞇 G                                | erado                     | Щ м                     | ais                                          |
| •                                       |                                | •                                       |                           | •                       |                                              |
|                                         |                                |                                         |                           |                         |                                              |
| 10:18 (3)                               |                                |                                         | *                         | \$ ♀ <b> </b> 1         | 00%                                          |
| ← Config Ba                             | ase                            | <b>.</b> 85% 🔅                          | 00-00<br>0,0              | ) Nenhm<br>0,0          | <b>~</b> ~~~~~~~~~~~~~~~~~~~~~~~~~~~~~~~~~~~ |
| Comunic                                 |                                |                                         | Radio                     | Externo                 | >                                            |
| Base por M                              | lédia                          | OBas                                    | e Conhec                  | ida                     |                                              |
| 5                                       | Vezes                          |                                         |                           |                         |                                              |
| Salvar Pos                              | sição 🔺                        |                                         |                           |                         |                                              |
| Nome                                    | B060710                        |                                         |                           |                         |                                              |
| Alvo H                                  | 1,5000                         |                                         |                           |                         |                                              |
| Tipo de Corre                           | ção                            |                                         | RT                        | CM(3.0)                 | >                                            |
| Mascara de E                            | levação                        | 10                                      |                           |                         |                                              |
| * Nota: Não é pos<br>9600, tente a taxa | ssível transn<br>a de link 192 | nitir tantos dado:<br>200 ou ative 3 co | s abaixo da<br>nstelações | taxa de lin<br>no máxim | k<br>D                                       |
|                                         | Definir p                      | oarâmetro de r                          | rádio                     | Def                     |                                              |
|                                         |                                |                                         |                           |                         |                                              |
| Modelo                                  | 🛄 Sal                          | va 👬 G                                  | erado                     | Щ. м                    | ais                                          |
|                                         |                                |                                         |                           |                         |                                              |

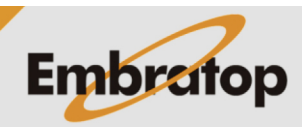

www.embratop.com.br

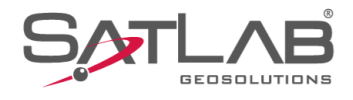

### 6. Insira o nome do ponto em Nome;

**7.** Insira a altura do receptor em **Alvo H**, clique no ícone a frente da caixa de texto para selecionar o tipo de altura;

| 10:19 ⊚<br>← Config Ba                                                                                                    | ase                                                                                                    | * ¥                                                                                                    | ≷ ❤ ∎100%<br>) <sup>Nenhm</sup> ∰<br>0,0 ∰)                                                                                                    |
|----------------------------------------------------------------------------------------------------|----------------------------------------------------------------------------------------------------|----------------------------------------------------------------------------------------------------|----------------------------------------------------------------------------------------------------|
| Comunic                                                                                                    |                                                                                                    | Radio                                                                                                    | Externo ゝ                                                                                                    |
| Base por N                                                                                                    | lédia                                                                                                    | O Base Conheci                                                                                                    | da                                                                                                    |
| 5                                                                                                    | Vezes                                                                                                    |                                                                                                    |                                                                                                    |
| Salvar Pos                                                                                                    | sição                                                                                                    |                                                                                                    |                                                                                                    |
| Nome                                                                                                    | BASE                                                                                                    | -                                                                                                    | $\times$                                                                                                    |
| Alvo H                                                                                                    | 1,5000                                                                                                    |                                                                                                    |                                                                                                    |
| Tipo de Corre                                                                                                    | ção                                                                                                    | RT                                                                                                    | CM(3.0) >                                                                                                    |
| Mascara de E                                                                                                    | levação                                                                                                    | 10                                                                                                    |                                                                                                    |
| * Nota: Não é po:<br>9600, tente a tax                                                                                                    | ssível trans<br>a de link 19                                                                                      | mitir tantos dados abaixo da t<br>1200 ou ative 3 constelações r                                                                                                    | axa de link<br>10 máximo                                                                                                    |
|                                                                                                    | Definir                                                                                                    | parâmetro de rádio                                                                                                    | Dof                                                                                                    |
|                                                                                                    |                                                                                                    |                                                                                                    | Der                                                                                                    |
| Modelo                                                                                                    | 🖾 Sa                                                                                                    | alva 🛛 👯 Gerado 🗍                                                                                                    | — Mais                                                                                                    |
|                                                                                                    |                                                                                                    | •                                                                                                    | 1                                                                                                    |
| 10:19 (3)                                                                                                    |                                                                                                    | 考 戌                                                                                                    | ১ ❤ ∎100%                                                                                                    |
| ← Config Ba                                                                                                    | ase                                                                                                    | <b>85%</b> 🗱 00-00                                                                                                    | Nenhm 💦                                                                                                    |
| ← Config Ba                                                                                                    | ase                                                                                                    | ∎ 85% & 00-00 C<br>0,0 C                                                                                                    | Nenhm 🕋                                                                                                    |
| ← Config Ba<br>Comunic<br>● Base por M                                                                                                    | ase<br>lédia                                                                                                    | Base Conhect                                                                                                    | Nenhm (Renh)<br>0,0 (Renh)<br>Externo (Renh)<br>da                                                                                                    |
| <ul> <li>Config Baccomunic</li> <li>Base por N</li> </ul>                                                                                                    | ase<br>lédia<br>Vezes                                                                                             | Radio                                                                                                    | Nenhm 🔭)<br>0,0 🔭)<br>Externo 🗲<br>da                                                                                                    |
| <ul> <li>← Config Ba</li> <li>Comunic</li> <li>● Base por M</li> <li>5</li> <li>✓ Salvar Pos</li> </ul>                                                                                                    | ase<br>lédia<br>Vezes<br>sição                                                                                    | Radio                                                                                                    | Nenhm Rev<br>0,0 Rev<br>Externo ><br>da                                                                                                    |
| ← Config Ba<br>Comunic<br>● Base por M<br>5<br>✓ Salvar Pos<br>Nome                                                                                                    | ase<br>lédia<br>Vezes<br>sição<br>BASE                                                                            | Base Conheci                                                                                                    | Nenhm 두 Nenh                                                                                                    |
| ← Config Ba<br>Comunic                                                                                                    | ase<br>lédia<br>Vezes<br>sição<br>BASE<br>1,62                                                                    | Radio                                                                                                    | Nenhm (Renhm)<br>0,0 (Renhm)<br>Externo (Nenhm)<br>da                                                                                                    |
| ← Config Ba<br>Comunic<br>● Base por M<br>5<br>✓ Salvar Pos<br>Nome<br>Alvo H<br>Tipo de Corre                                                                                                    | ase<br>lédia<br>Vezes<br>sição<br>BASE<br>1,62<br>ção                                                             | Radio                                                                                                    | A Nenhm (Rent)<br>0,0 (Rent)<br>Externo (Rent)<br>da<br>Inclin(S)<br>CM(3.0) (Rent)                                                                                                    |
| <ul> <li>← Config Ba</li> <li>Comunic</li> <li>● Base por M</li> <li>5</li> <li>✓ Salvar Pos</li> <li>Nome</li> <li>Alvo H</li> <li>Tipo de Corre</li> <li>Mascara de E</li> </ul>                                                         | ase<br>lédia<br>Vezes<br>sição<br>BASE<br>1,62<br>ção<br>levação                                                  | 85% & 00-00 C<br>Radio<br>Base Conheci                                                                                                    | kenhm (kenh)<br>b,0 (kenh)<br>Externo (kenh)<br>da<br>Inclin(S)<br>CM(3.0) (kenh)                                                                                                    |
| <ul> <li>← Config Ba</li> <li>Comunic</li> <li>● Base por M</li> <li>5</li> <li>✓ Salvar Post</li> <li>Nome</li> <li>Alvo H</li> <li>Tipo de Corree</li> <li>Mascara de E</li> <li>* Nota: Não é pos</li> <li>9600, tente a tax</li> </ul> | lédia<br>Vezes<br>sição<br>BASE<br>1,62<br>ção<br>levação<br>ssível trans<br>a de link 19                         | Radio                                                                                                    | Nenhm (Renhm)<br>0,0 (Renhm)<br>Externo ><br>da<br>Inclin(S)<br>CM(3.0) ><br>axa de link<br>to máximo                                                                                                    |
| <ul> <li>← Config Ba</li> <li>Comunic</li> <li>● Base por M</li> <li>5</li> <li>✓ Salvar Pos</li> <li>Nome</li> <li>Alvo H</li> <li>Tipo de Corree</li> <li>Mascara de E</li> <li>* Nota: Não é po</li> <li>9600, tente a tax</li> </ul>   | lédia<br>Vezes<br>sição<br>BASE<br>1,62<br>ção<br>levação<br>seivel trans<br>a de link 19<br>Definir              | Radio                                                                                                    | A kenhm (Reining)<br>Externo ><br>da<br>Inclin(S)<br>CM(3.0) ><br>axa de link<br>to máximo                                                                                                    |
| <ul> <li>← Config Ba</li> <li>Comunic</li> <li>● Base por N</li> <li>5</li> <li>✓ Salvar Pos</li> <li>Nome</li> <li>Alvo H</li> <li>Tipo de Corree</li> <li>Mascara de E</li> <li>* Nota: Não é po</li> <li>9600, tente a tax</li> </ul>   | ASE<br>lédia<br>Vezes<br>sição<br>BASE<br>1,62<br>ção<br>levação<br>ssível trans<br>a de link 19<br>Definir       | Radio Base Conheci Base Conheci Base Conheci Radio Base Conheci Radio Radio Ra | Nenhm (0,0) (Constraints)<br>Externo (Constraints)<br>Externo (Constraints)<br>da<br>Inclin(S)<br>CM(3.0) (Constraints)<br>CM(3.0) (Constraints)<br>Externo (Constraints)<br>CM(3.0) (Constraints)<br>Externo (Constraints)<br>CM(3.0) (Constraints)<br>Externo (Constraints)<br>CM(3.0) (Constraints)<br>Externo (Constraints)<br>CM(3.0) (Constraints)<br>Externo (Constraints)<br>CM(3.0) (Constraints)<br>Externo (Constraints)<br>CM(3.0) (Constraints)<br>Externo (Constraints)<br>CM(3.0) (Constraints)<br>Externo (Constraints)<br>CM(3.0) (Constraints)<br>Externo (Constraints)<br>CM(3.0) (Constraints)<br>Externo (Constraints)<br>CM(3.0) (Constraints)<br>Externo (Constraints)<br>CM(3.0) (Constraints)<br>Externo (Constraints)<br>CM(3.0) (Constraints)<br>CM(3.0) (Constraints)<br>CM(3. |
| <ul> <li>← Config Ba</li> <li>Comunic</li> <li>● Base por M</li> <li>5</li> <li>✓ Salvar Post</li> <li>Nome</li> <li>Alvo H</li> <li>Tipo de Corree</li> <li>Mascara de E</li> <li>* Nota: Não é pos</li> <li>9600, tente a tax</li> </ul> | ASE<br>Iédia<br>Vezes<br>sição<br>BASE<br>1,62<br>ção<br>levação<br>ssível trans<br>a de link 19<br>Definir<br>Sa | Radio Radio Radio Base Conheci Base Conheci To To To To To To To To To To To To To                                                                                                    | Nenhm (Renhm (Renhm))<br>Externo (Renhm)<br>da<br>Inclin(S)<br>CM(3.0) (Renhm)<br>CM(3.0) (Renhm)<br>Def<br>Mais                                                                                                    |

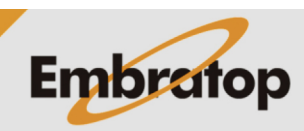

www.embratop.com.br

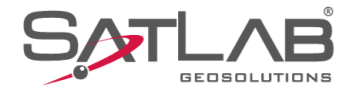

8. Em **Tipo de Correção**, selecione o formato da mensagem das correções que serão enviadas pela Base;

O mesmo formato deverá ser selecionado posteriormente na configuração do Rover.

**9.** Em **Mascara de elevação** defina o valor da máscara de elevação para o receptor Base;

| 10:20 🕲                                |                              |                     |                      | k                        | \$ \$ \$                 | 100%        |
|----------------------------------------|------------------------------|---------------------|----------------------|--------------------------|--------------------------|-------------|
| ← Config Ba                            | ase                          | 8 📘                 | 5% کې                | ≥ <sup>00-00</sup> (     | Nenhr<br>0,0             | " 구)        |
| Comunic                                |                              |                     |                      | Rad                      | dio Exter                | no          |
| Base por N                             | lédia                        |                     | ОВа                  | ise Conh                 | ecida                    |             |
| 5                                      | Vezes                        |                     |                      |                          |                          |             |
| Salvar Pos                             | sição                        |                     |                      |                          |                          |             |
| Nome                                   | BASE                         |                     |                      |                          |                          |             |
| Alvo H                                 | 1,62                         |                     |                      | ×                        |                          |             |
| Tipo de Corre                          | ção                          |                     |                      |                          | RTCM(3.                  | 2) >        |
|                                        | 1                            |                     |                      |                          |                          |             |
| Mascara de E                           | levação                      | 10                  |                      |                          |                          |             |
| * Nota: Não é po:<br>9600, tente a tax | ssível trans<br>a de link 19 | mitir tar<br>200 ou | tos dao<br>ative 3 o | los abaixo<br>constelaçõ | da taxa de<br>es no máxi | link<br>mo  |
|                                        | Definir                      | parâm               | etro de              | e rádio                  |                          |             |
|                                        |                              |                     |                      |                          | Def                      |             |
| Modelo                                 | Sa                           | ilva                |                      | Gerado                   | 📰                        | Mais        |
|                                        |                              | •                   | )                    |                          | •                        |             |
|                                        |                              |                     |                      |                          |                          |             |
| 10:21 🕲                                |                              |                     |                      | k                        | \$ \$ \$                 | 100%        |
| ← Config Ba                            | ase                          | 8 📘                 | چ %                  | ≥ <sup>00-00</sup> (     | O,0                      | " 🕋)        |
| Comunic                                |                              |                     |                      | Ra                       | dio Exter                | no          |
| Base por N                             | lédia                        |                     | ОВа                  | ise Conh                 | ecida                    |             |
| 5                                      | Vezes                        |                     |                      |                          |                          |             |
| Salvar Pos                             | sição                        |                     |                      |                          |                          |             |
| Nome                                   | BASE                         |                     |                      |                          |                          |             |
| Alvo H                                 | 1,62                         |                     |                      | ×                        |                          |             |
| Tipo de Corre                          | ção                          |                     |                      |                          | RTCM(3                   | .2) 💙       |
| Mascara de E                           | levação                      | 10                  | ~                    | <b>、</b>                 |                          |             |
| * Nota: Não é po:<br>9600, tente a tax | ssível trans<br>a de link 19 | mitir tar<br>200 ou | tos dao<br>ative 3 ( | los abaixo<br>constelaçõ | da taxa de<br>es no máx  | link<br>imo |
|                                        | Definir                      | parâm               | etro de              | e rádio                  | Def                      |             |
|                                        | Conf                         |                     | noodo                |                          |                          |             |
| Modelo                                 | 🖾 Sa                         | Iva                 |                      | Gerado                   | 📰                        | Mais        |
|                                        |                              |                     |                      |                          |                          |             |

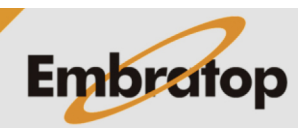

www.embratop.com.br

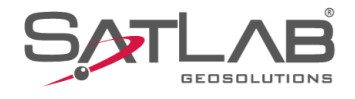

**10.** Clique em **Config. avançadas** para acessar as configurações adicionais do receptor Base;

**11.** Configure a taxa de latência para definir quantas correções por segundo serão enviadas e se o receptor Base gravará ou não os dados brutos;

| 10:22<br>← Config Ba                    | ase                          | \$ي \$5%                          | * `<br>∑ 00-00                | È ♀ ∎100%<br>) Nenhm ╦,   |
|-----------------------------------------|------------------------------|-----------------------------------|-------------------------------|---------------------------|
| Base por M                              | lédia                        | OB                                | ase Conhec                    | ida                       |
| 5                                       | Vezes                        |                                   |                               | laa                       |
| Salvar Pos                              | sição                        |                                   |                               |                           |
| Nome                                    | BASE                         |                                   |                               |                           |
| Alvo H                                  | 1,62                         |                                   | ×                             |                           |
| Tipo de Corre                           | ção                          |                                   | RT                            | CM(3.2) >                 |
| Mascara de E                            | levação                      | 10                                |                               |                           |
| * Nota: Não é pos<br>9600, tente a taxa | ssível trans<br>a de link 19 | mitir tantos da<br>200 ou ative 3 | dos abaixo da<br>constelações | taxa de link<br>no máximo |
|                                         | Definir                      | parâmetro d                       | e rádio                       |                           |
|                                         |                              |                                   |                               | ▶ Def                     |
|                                         | Conf                         | ig. avançada                      | is ►                          |                           |
| Modelo                                  | 🕒 Sa                         | alva 🛛 🔛                          | Gerado                        | Hais                      |
|                                         |                              | •                                 |                               | •                         |
|                                         |                              |                                   |                               |                           |
| 10.23 🕲                                 |                              |                                   | * .                           | Ň ❤ <b>1</b> 100%         |
| ← Config Ba                             | ise                          | \$ي \$5% 📘                        | \$ 00-00<br>0,0               | ) Nenhm ()<br>0,0 () ()   |
| Gaivarros                               | nçao                         |                                   |                               |                           |
| Nome                                    | BASE                         |                                   |                               |                           |
| Alvo H                                  | 1,62                         |                                   | ×                             |                           |
| Tipo de Corre                           | ção                          |                                   | RT                            | CM(3.2) >                 |
| Mascara de E                            | levação                      | 10                                |                               |                           |
| * Nota: Não é pos<br>9600, tente a taxa | sível trans<br>a de link 19  | mitir tantos da<br>200 ou ative 3 | dos abaixo da<br>constelações | taxa de link<br>no máximo |
|                                         | Definir                      | parâmetro d                       | e rádio                       | Def                       |
|                                         | Conf                         | ig. avançada                      | is V                          |                           |
| Taxa de atuali                          | z                            |                                   |                               | 1HZ >                     |
| Grav Arq Brute                          | D                            |                                   |                               |                           |
| Modelo                                  | 🖾 Sa                         | ilva 🛛 🛄                          | Gerado                        | — Mais                    |
|                                         |                              | •                                 |                               |                           |

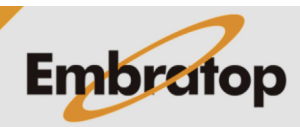

www.embratop.com.br

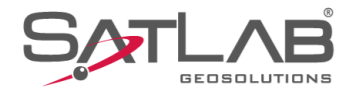

## **12.** Clique em **Def** para iniciar o receptor Base e o rádio externo;

13. A Base será inciada;

| 10:24 🕲                                              |                                |                           |                                | * Ø                 | ♥∎1                   | 100%             |
|------------------------------------------------------|--------------------------------|---------------------------|--------------------------------|---------------------|-----------------------|------------------|
| ← Config Ba                                          | ise                            | 85%                       | & 00-00<br>0,0                 | $\bigcirc$          | Nenhm<br>0,0          | R                |
| Salvar Pos                                           | siçao                          |                           |                                |                     |                       |                  |
| Nome                                                 | BASE                           |                           |                                |                     |                       |                  |
| Alvo H                                               | 1,62                           |                           | 2                              | X                   |                       |                  |
| Tipo de Corre                                        | ção                            |                           |                                | RTC                 | M(3.2)                | ) >              |
| Mascara de E                                         | levação                        | 10                        |                                |                     |                       |                  |
| * Nota: Não é pos<br>9600, tente a taxa              | sível transm<br>a de link 1920 | itir tanto:<br>00 ou ativ | s dados abaix<br>ve 3 constela | ko da ta<br>ções no | xa de lin<br>o máxim  | k<br>o           |
|                                                      | Definir p                      | arâmetr                   | o de rádio                     |                     |                       |                  |
|                                                      | Config                         | ı. avanç                  | adas ▼                         | /                   |                       |                  |
| Taxa de atuali                                       | z                              |                           |                                | Def                 | 1HZ                   | >                |
| Grav Arq Brute                                       | D                              |                           |                                |                     |                       |                  |
| Modelo 🗎                                             | 🖾 Salv                         | va   <mark>:</mark>       | 🛃 Gerad                        | 0                   | <u>—</u> м            | ais              |
|                                                      |                                | •                         |                                |                     |                       |                  |
| 10:26                                                |                                |                           |                                | * 55                |                       | 100%             |
| ← Config Ba                                          |                                | Ē 85%                     | ♦ 00-00                        |                     | Nenhm                 | <del>.</del>     |
| Salvar Pos                                           | siçao                          |                           | C~~ 0,0                        | $\bigcirc$          | 0,0                   | ΣΓψ <sup>2</sup> |
| Nome                                                 | BASE                           |                           |                                |                     |                       |                  |
| Alvo H                                               | 1,62                           |                           | 2                              | X                   |                       |                  |
| Tipo de Corre                                        | ção                            |                           |                                | RTC                 | M(3.2)                | ) >              |
|                                                      |                                | Prom                      | ot                             |                     |                       |                  |
| Mascara de E                                         |                                |                           |                                |                     |                       |                  |
| * Nota: Não é pos<br>960 <mark>0, tente a tax</mark> |                                | 3                         | dados abab<br>re 3 constela    |                     | ixa de lin<br>Dimáxim | k<br>o           |
| Cont                                                 | figurando                      | o, por f                  | avor agua                      | arde                |                       |                  |
|                                                      |                                |                           |                                |                     |                       |                  |
|                                                      | Config                         | ı. avanç                  | adas 🔻                         |                     |                       |                  |
| Taxa de atuali                                       | z                              |                           |                                | Def                 | 1HZ                   | >                |
| Grav Arq Brute                                       | o                              |                           |                                |                     |                       |                  |
| Modelo                                               | 🛄 Salv                         | va 📲                      | Gerad                          |                     | — м                   | ais              |
|                                                      |                                | •                         |                                |                     |                       |                  |

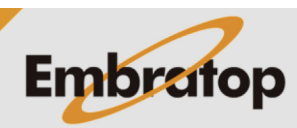

www.embratop.com.br

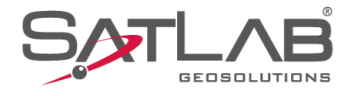

**14.** Repare que no rádio externo o led **TX/RX** começará a piscar, indicando que o rádio já iniciou a transmissão das correções.

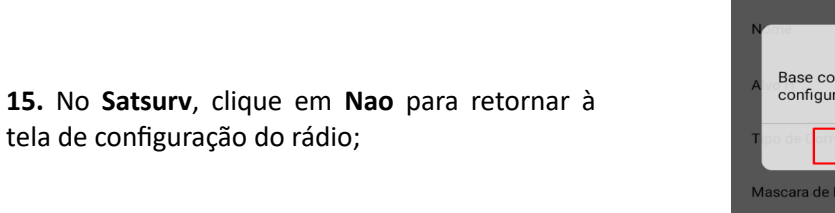

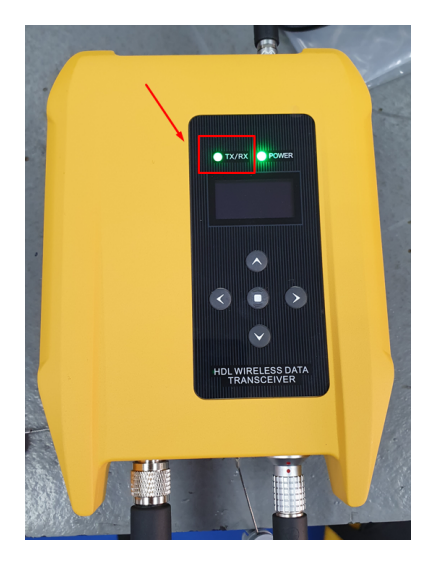

| 14:25 🕲                                                                   | ≭ ҋ ❤∎100%                                                              |
|---------------------------------------------------------------------------|-------------------------------------------------------------------------|
| 🔶 Config Base                                                             | □ - ⊗ 00-30 △ Base 7                                                    |
| Comunic                                                                   | Radio Externo ゝ                                                         |
| Base por Média                                                            | O Base Conhecida                                                        |
| 5 Vezes                                                                   |                                                                         |
| Salvar Posição                                                            |                                                                         |
| N                                                                         |                                                                         |
| [ <b>1</b> ]                                                              | Def                                                                     |
| A Base configurada cor<br>configurar o Rover ag                           | n sucesso, deseja<br>ora?                                               |
| Tipo de Não                                                               | Sim <sup>RTCM(3.2)</sup>                                                |
| Mascara de Elevação 10                                                    |                                                                         |
| * Nota: Não é possível transmitir f<br>9600, tente a taxa de link 19200 c | antos dados abaixo da taxa de link<br>ou ative 3 constelações no máximo |
| Definir parâ                                                              | metro Def                                                               |
|                                                                           |                                                                         |
| 📩 Modelo 🛛 🖾 Salva                                                        | Gerado Hais                                                             |
|                                                                           | • •                                                                     |

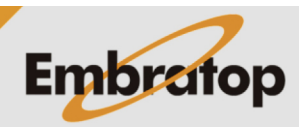

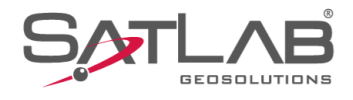

16. Clique em Config. Param Radio;

**17.** Faça as alterações necessárias nas configurações do rádio externo e clique em **Def**;

| 15:04<br>← Config Ba                   | ise                       | <b>i</b>                         | 800-27 ∠<br>1,1 ∠   | ¥ ♀ ∎100%<br>∆ <sup>Base</sup> 류 |
|----------------------------------------|---------------------------|----------------------------------|---------------------|----------------------------------|
| Nome                                   | B06021                    | 4                                |                     |                                  |
| Altura                                 | 1,8600                    |                                  |                     |                                  |
| Tipo de mens                           | agem                      |                                  | RT                  | CM(3.2) >                        |
| Mascara de el                          | evação                    | 10                               |                     |                                  |
| * Nota: Incapaz d<br>19200 ou habilite | e transmiti<br>3 constela | r tantos dados<br>ações no máxin | com velocidad<br>no | de de 9600, tente                |
|                                        | Conf                      | îg. Param. R                     | adio                |                                  |
|                                        | Outras                    | : Configuraçõ                    | óes ▼               |                                  |
| Tx Latência                            |                           |                                  | Set                 | 1HZ >                            |
| Gravar dados                           | brutos                    |                                  |                     |                                  |
| Modelo                                 |                           | 🖾 Salva                          | 2                   | Gerar                            |
| •                                      |                           | •                                |                     | •                                |
| 14:05 ⊚<br>← Definir par               | râmetro                   | de rádio                         | * `                 | & ♥ ∎100%<br>Def                 |
| Tipo Protocol                          | 0                         |                                  | HI-TARGE            | T19200 >                         |
| Canal                                  | 10                        | )                                |                     |                                  |
| Potência                               |                           |                                  |                     | Alta 🔉                           |
| Lista Frequên                          | cias                      |                                  |                     | >                                |
|                                        |                           |                                  |                     |                                  |
|                                        |                           |                                  |                     |                                  |
|                                        |                           |                                  |                     |                                  |
|                                        |                           |                                  |                     |                                  |
|                                        |                           |                                  |                     |                                  |
|                                        |                           |                                  |                     |                                  |
|                                        |                           |                                  |                     |                                  |
|                                        |                           | •                                |                     | •                                |

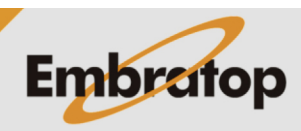

www.embratop.com.br

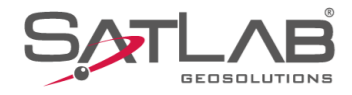

## 2. Iniciar Base sobre posição conhecida

1. Clique em Disp;

2. Clique em Base;

| 14:46                                                          | SURV 🔅                                                                                                    | ¥ ℵ ♥ ∎100%<br>00-40 ⊕ Auto ₩<br>0,2 ⊕ 0,0 №                                                                                                    |
|----------------------------------------------------------------|----------------------------------------------------------------------------------------------------|----------------------------------------------------------------------------------------------------|
| Info do projeto                                                | Config do projeto                                                                                                    | Sistema de<br>Coordenadas                                                                                                    |
| Parâmetros                                                     | Pontos                                                                                                    | Galeria Lev                                                                                                    |
| Export Dado                                                    | Import Dado                                                                                                    | E-mail                                                                                                    |
| Lista Cod.                                                     | Calibração Quadro                                                                                                    | +<br>Mais                                                                                                    |
|                                                                | /                                                                                                    |                                                                                                    |
| Projeto D                                                      | 🔊 🐹<br>isp Medição                                                                                                    | Ferramentas                                                                                                    |
| •                                                              | •                                                                                                    | •                                                                                                    |
|                                                                |                                                                                                    |                                                                                                    |
| 14:47 ⑧<br>☴ GUIA SATS                                         | SURV 🔅                                                                                                    | * \\$ ♥ ∎100%<br>00-40 ⊕ Auto ₩<br>0,1 ⊕ 0,0 №                                                                                                    |
| 14:47<br>E GUIA SATS<br>Disp                                   | SURV 🔅                                                                                                    | * № ♥ ∎100%<br>0.1                                                                                                    |
| 14:47<br>E GUIA SATS<br>Disp<br>GNSSDemo                       | SURV &                                                                                                    | * № ♥ ∎100%<br>00-40 ↔ Auto %<br>Forer<br>Rover                                                                                                    |
| 14:47<br>E GUIA SATS<br>Disp<br>GNSSDemo<br>L                  | SURV (C)<br>Base<br>Outros                                                                                                    | * № ♥ ∎100%<br>00-40 ⊕ Auto %<br>F<br>Rover<br>Estático<br>+                                                                                                    |
| 14:47<br>E GUIA SATS<br>Disp<br>GNSSDemo<br>Trena              | SURV Escale Action of the second second seco | * № ♥ 100%<br>00-40                                                                                                    |
| 14:47<br>E GUIA SATS<br>Disp<br>GNSSDemo<br>Line<br>GNSSDemo   | SURV                                                                                                    | * X • 100%<br>00-40 • 0 0 7<br>Rover<br>Estático<br>+<br>Mais                                                                                                    |
| 14:47<br>E GUIA SATS<br>Disp<br>GNSSDemo<br>Lin<br>Trena       | SURV                                                                                                    | <ul> <li>★ ★ ● 100%</li> <li>00-40</li> <li>⊕ 0,0</li> <li>⊕</li> <li>Rover</li> <li>⊕</li> <li>Estático</li> <li>+</li> <li>Mais</li> </ul>                                                                                                    |
| 14:47<br>E GUIA SATS<br>Disp<br>GNSSDemo<br>CINSSDemo<br>Trena | SURV<br>Base<br>Base<br>Outros<br>Unfo Dispositivo                                                                                                    | * X       • 100%         00-40       • 0,0       • •         Image: Constraint of the state of the state of the stat |

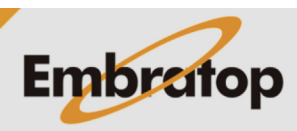

www.embratop.com.br

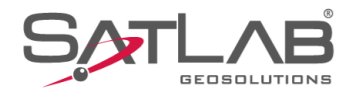

3. Em Comunic, selecione a opção Radio Externo;

**4.** Para iniciar a Base sobre um ponto de coordenada conhecida, selecione a opção **Base Conhecida**;

| 14:07 🕲                        |                                      | ≵ ኳ ❤ ∎100%                                                                                                    |
|--------------------------------|--------------------------------------|----------------------------------------------------------------------------------------------------|
| ← Config                       | Base                                 | □      ⊗ <sup>00-29</sup> △ Base     □,0     □     □     □     □     □     □     □     □     □     □     □     □     □     □     □     □     □     □     □     □     □     □     □     □     □     □     □     □     □     □     □     □     □     □     □     □     □     □     □     □     □     □     □     □     □     □     □     □     □     □     □     □     □     □     □     □     □     □     □     □     □     □     □     □     □     □     □     □     □     □     □     □     □     □     □     □     □     □     □     □     □     □     □     □     □     □     □     □     □     □     □     □     □     □     □     □     □     □     □     □     □     □     □     □     □     □     □     □     □     □     □     □     □     □     □     □     □     □     □     □     □     □     □     □     □     □     □     □     □     □     □     □     □     □     □     □     □     □     □     □     □     □     □     □     □     □     □     □     □     □     □     □     □     □     □     □     □     □     □     □     □     □     □     □     □     □     □     □     □     □     □     □     □     □     □     □     □     □     □     □     □     □     □     □     □     □     □     □     □     □     □     □     □     □     □     □     □     □     □     □     □     □     □     □     □     □     □     □     □     □     □     □     □     □     □     □     □     □     □     □     □     □     □     □     □     □     □     □     □     □     □     □     □     □     □     □     □     □     □     □     □     □     □     □     □     □     □     □     □     □     □     □     □     □     □     □     □     □     □     □     □     □     □     □     □     □     □     □     □     □     □     □     □     □     □     □     □     □     □     □     □     □     □     □     □     □     □     □     □     □     □     □     □     □     □     □     □     □     □     □     □     □     □     □     □     □     □     □     □     □     □     □     □     □     □     □     □     □     □     □     □     □     □     □     □     □     □     □     □     □     □     □ |
| Comunic                        |                                      | Radio Externo ゝ                                                                                                    |
| Base por                       | Média                                | O Base Conhecida                                                                                                    |
| 5                              | Vezes                                |                                                                                                    |
| ✓Salvar F                      | Posição                              |                                                                                                    |
| Nome                           | B060714                              |                                                                                                    |
| Alvo H                         | 1,6200                               |                                                                                                    |
| Tipo de Co                     | rreção                               | RTCM(3.2) >                                                                                                    |
| Mascara de                     | e Elevação                           | 10                                                                                                    |
| * Nota: Não é<br>9600, tente a | possível transm<br>taxa de link 1920 | itir tantos dados abaixo da taxa de link<br>00 ou ative 3 constelações no máximo                                                                                                    |
|                                | Definir pa                           | arâmetro Def                                                                                                    |
|                                |                                      |                                                                                                    |
| Modelc                         | o│ ⊡ Salv                            | va   🎇 Gerado   🗮 Mais                                                                                                    |
|                                |                                      | • •                                                                                                    |
| 14:08<br>← Config              | Base                                 | * & ♥ ∎100%<br>[] & 00-29 △ Base 元                                                                                                    |
| Comunic                        |                                      | Radio Externo ゝ                                                                                                    |
| O Base por                     | Média                                | Base Conhecida                                                                                                    |
| Salvar F                       | Posição                              |                                                                                                    |
| Nome                           | B060714                              | •                                                                                                    |
| Alvo H                         | 1,6200                               |                                                                                                    |
| Posição                        |                                      | :                                                                                                    |
| В                              | 23:38:00,167                         | 205                                                                                                    |
| L                              | 046:38:28,62                         | 972W                                                                                                    |
| н                              | 852,3380                             |                                                                                                    |
| ⊖ ne                           | Z                                    | ► Def                                                                                                    |
| Tipo de Co                     | rreção                               | RTCM(3.2) >                                                                                                    |
| Modelo                         | o│ ⊡ Salv                            | va   🚟 Gerado   🗮 Mais                                                                                                    |
|                                |                                      | • •                                                                                                    |

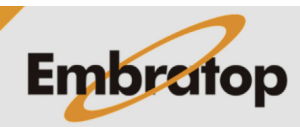

www.embratop.com.br

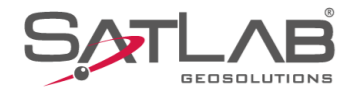

5. Clique no ícone in para acessar a lista de pontos e buscar o ponto Base;

| 6. Clique sobre o | ponto desejado; |
|-------------------|-----------------|
|-------------------|-----------------|

| Config                                                                            | Base 🚺                                                                                    | * ☆ ♥ ∎10<br>(⇔ 00-29) Base 1<br>1,1                  | )0% |
|-----------------------------------------------------------------------------------|-------------------------------------------------------------------------------------------|-------------------------------------------------------|-----|
| Comunic                                                                           |                                                                                           | Radio Externo                                         | >   |
| ⊖ Base po                                                                         | r Média 🤇                                                                                 | Base Conhecida                                        |     |
| Salvar I                                                                          | Posição                                                                                   |                                                       |     |
| Nome                                                                              | B060714                                                                                   |                                                       |     |
| Alvo H                                                                            | 1,6200                                                                                    | Inclin(                                               | S)  |
| Posição                                                                           |                                                                                           |                                                       | •   |
| В                                                                                 | 23:38:00,16720S                                                                           |                                                       |     |
| L                                                                                 | 046:38:28,62972W                                                                          |                                                       |     |
| н                                                                                 | 852,3380                                                                                  |                                                       |     |
|                                                                                   | Z                                                                                         | ▶ Def                                                 |     |
| Tipo de Co                                                                        | rreção                                                                                    | RTCM(3.2)                                             | >   |
| Modelo                                                                            | o 🏳 🖾 Salva 🛛                                                                             | 🚼 Gerado 🛛 🧮 Ma                                       | is  |
|                                                                                   | •                                                                                         | •                                                     |     |
| 14:09 🕲                                                                           |                                                                                           | \$\$\$\$\$€∎10                                        | 000 |
| AdcPor                                                                            | ntos                                                                                      | ome de pto p/ busca C                                 | 2   |
| ← AdcPor<br>Coord<br>Ponto                                                        | ntos<br>V Insira o no<br>rt                                                               | ome de pto p/ busca C                                 | 2   |
| AdcPor     Coord     Ponto     E     Vsta Ca     Nome Pto                         | ntos<br>Insira o no<br>rt                                                                 | ome de pto p/ busca C                                 | 2   |
| AdcPor     Coord     Ponto     Vsta Ca     Nome Pto     BASE                      | rt N<br>7385411,6791                                                                      | eme de pto p/ busca C<br>E<br>332574,8555             | 2   |
| AdcPor     Coord     Ponto     E     Vsta Ca     Nome Pto     BASE     BASE_1     | ntos<br>Insira o no<br>rt<br>N<br>7385411,6791<br>7385400,9707                            | E<br>332574,8555<br>332577,8746                       | 2   |
| ← AdcPor<br>Coord<br>Ponto<br>EE Vsta Ca<br>Nome Pto<br>BASE<br>BASE_1<br>B060714 | ntos<br>Insira o no<br>rt<br>N<br>7385411,6791<br>7385400,9707<br>7385400,9825            | E<br>332577,8668                                      | λ   |
| ← AdcPor<br>Coord<br>Ponto<br>E Vsta Ca<br>Nome Pto<br>BASE<br>BASE_1<br>B060714  | ntos<br>rt N 7385411,6791 7385400,9707 7385400,9825 Sem dad                               | E<br>332574,8555<br>332577,8746<br>332577,8668        |     |
| ← AdcPor<br>Coord<br>Ponto<br>Base<br>Base<br>Base_1<br>B060714                   | ntos<br>Insira o no<br>rt<br>N<br>7385411,6791<br>7385400,9707<br>7385400,9825<br>Sem dao | E<br>332574,8555<br>332577,8746<br>3332577,8668       | 2   |
| ← AdcPor<br>Coord<br>Ponto<br>E Vsta Ca<br>Nome Pto<br>BASE<br>BASE_1<br>B060714  | ntos<br>Insira o no<br>nt N 7385411,6791 7385400,9707 7385400,9825 Sem dad                | E<br>332574,8555<br>332577,8668<br>332577,8668        |     |
| ← AdcPor<br>Coord<br>Ponto<br>BASE<br>BASE_1<br>B060714                           | ntos  Insira o no  rt  N 7385411,6791 7385400,9707 7385400,9825 Sem dad                   | E     332574,8555       332577,8746       332577,8746 | 2   |
| ← AdcPor<br>Coord<br>Ponto<br>E Vsta Ca<br>Nome Pto<br>BASE<br>BASE_1<br>B060714  | ntos  Insira o no  rt  N  7385411,6791  7385400,9707  7385400,9825  Sem dad               | E<br>332574,8555<br>332577,8668<br>332577,8668        |     |
| ← AdcPor<br>Coord<br>Ponto<br>BASE<br>BASE_1<br>B060714                           | ntos  Insira o no  rt  N 7385411,6791 7385400,9707 7385400,9825 Sem dad                   | E<br>332574,8555<br>332577,8746<br>332577,8668        | 2   |
| ← AdcPor<br>Coord<br>Ponto<br>BASE<br>BASE_1<br>BO60714                           | ntos  Insira o no  rt  N 7385411,6791 7385400,9707 7385400,9825 Sem dad g: GPS.raw        | E<br>332574,8555<br>332577,8746<br>332577,8668        | 2   |

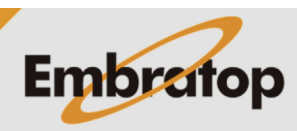

www.embratop.com.br

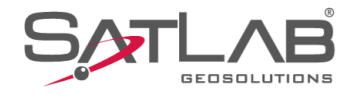

 7. O nome do ponto escolhido será mostrado na opção Nome e suas coordenadas serão mostradas em Posição;

8. Insira a altura do receptor em Alvo H;

**9.** Siga os passos **8** ao **17** da seção anterior para finalizar a inicialização da Base.

| 14:10<br>← Config                                                                                                    | Base                                                                                                    | I         |                                                                                                    | \$ & ♥ ∎100%<br><sup>3</sup> △ <sup>Base</sup> 栗                                                                                                    |
|----------------------------------------------------------------------------------------------------|----------------------------------------------------------------------------------------------------|-----------|----------------------------------------------------------------------------------------------------|----------------------------------------------------------------------------------------------------|
| Comunic                                                                                                    |                                                                                                    |           | Ra                                                                                                    | dio Externo ゝ                                                                                                    |
| 🔵 Base po                                                                                                    | O Base por Média                                                                                                 |           | Base Cont                                                                                                    | necida                                                                                                    |
| Salvar I                                                                                                    | Salvar Posição                                                                                                   |           |                                                                                                    |                                                                                                    |
| Nome                                                                                                    | BASE                                                                                                    |           |                                                                                                    |                                                                                                    |
| Alvo H                                                                                                    | 1,6200                                                                                                    |           |                                                                                                    |                                                                                                    |
| Posição                                                                                                    |                                                                                                    |           |                                                                                                    | :=                                                                                                    |
| N                                                                                                    | 7385411,67                                                                                                    | 91        |                                                                                                    |                                                                                                    |
| E                                                                                                    | 332574,855                                                                                                    | 5         |                                                                                                    |                                                                                                    |
| z                                                                                                    | 798,0485                                                                                                    |           |                                                                                                    |                                                                                                    |
| NE                                                                                                    | ΞZ                                                                                                    |           | De                                                                                                    | ef                                                                                                    |
| Tipo de Co                                                                                                    | rreção                                                                                                    |           |                                                                                                    | RTCM(3.2) >                                                                                                    |
| Modelo                                                                                                    | o                                                                                                    | lva       | 🔡 Gerado                                                                                                    | 🗮 Mais                                                                                                    |
|                                                                                                    |                                                                                                    |           |                                                                                                    | •                                                                                                    |
|                                                                                                    |                                                                                                    |           |                                                                                                    |                                                                                                    |
| 14:11 🕲                                                                                                    |                                                                                                    |           |                                                                                                    | ≭ \& ❤ ∎100%                                                                                                    |
| 14:11 ⊚<br>← Config                                                                                                    | Base                                                                                                    |           | Ē                                                                                                    | ¥ ¤ ♀ ∎100%<br><sup>3</sup> △ <sup>Base</sup> 元                                                                                                    |
| 14:11<br>← Config<br>Comunic                                                                                                    | Base                                                                                                    |           | 🗓 🛞 00-21<br>1,2                                                                                                    | * ☆ ♥ ∎100%<br><sup>3</sup> △ Base 〒<br>0,0 〒<br>ndio Externo >                                                                                                    |
| 14:11<br>← Config<br>Comunic<br>⊖ Base po                                                                                                    | Base<br>Ir Média                                                                                                 |           | <ul> <li>-               <sup>00-21</sup> <sup>1,2 </sup></li> <li>Rate</li> <li> <sup>0</sup> Base Conl     </li> </ul> | * № ♥ ∎100%<br><sup>3</sup> △ Base 🐙<br>dio Externo ><br>hecida                                                                                                    |
| 14:11<br>← Config<br>Comunic<br>→ Base po<br>✓ Salvar                                                                                                    | Base<br>r Média<br>Posição                                                                                       |           | 00-21<br>1,2<br>Ra<br>O Base Conl                                                                                        | ¥ ☆ ♥ ∎100%<br><sup>3</sup> △ <sup>Base</sup> ℝ<br>adio Externo ><br>hecida                                                                                                    |
| 14:11<br>← Config<br>Comunic<br>→ Base po<br>✓ Salvar<br>Nome                                                                                                    | Base<br>or Média<br>Posição<br>BASE                                                                              |           | 00-21<br>1,2<br>Ra<br>O Base Conl                                                                                        | ¥ ⋈ ♥ ∎100%<br><sup>3</sup> △ Base 元<br>dio Externo ><br>hecida                                                                                                    |
| 14:11<br>← Config<br>Comunic<br>→ Base po<br>✓ Salvar<br>Nome<br>Alvo H                                                                                                    | Base<br>or Média<br>Posição<br>BASE<br>1,6200                                                                    |           | <ul> <li> (\$\overline\$) = 00-21</li> <li>Ra</li> <li>Base Coni</li> </ul>                                              | * ☆ ♥ 100%<br><sup>3</sup> △ <sup>Base</sup> <b>%</b><br>dio Externo ><br>hecida<br>Inclin(S)                                                                                                    |
| 14:11<br>← Config<br>Comunic<br>→ Base po<br>✓ Salvar<br>Nome<br>Alvo H<br>Posição                                                                                                    | Base<br>r Média<br>Posição<br>BASE<br>1,6200                                                                     |           | <ul> <li> \$\$\begin{pmatrix} 00-21 \\ 1,2 \end{pmatrix} 1,2 \end{pmatrix} Ra</li> <li>Base Confi</li> </ul>             | ★ ♀ ● 100%,<br>Base<br>0,0<br>Adio Externo ><br>hecida                                                                                                    |
| 14:11<br>← Config<br>Comunic<br>← Base po<br>← Salvar<br>Nome<br>Alvo H<br>Posição<br>N                                                                                                    | Base<br>r Média<br>Posição<br>BASE<br>1,6200<br>7385411,67                                                       | 91        | <ul> <li> (\$\overline\$) = 00-21 / 1,2</li> <li>Ra</li> <li>O Base Conl</li> </ul>                                      | <ul> <li>k ♀ 100%</li> <li>Base Rese Rese Rese Research and the cida</li> <li>Inclin(S)</li> </ul>                                                                                                    |
| 14:11<br>← Config<br>Comunic<br>← Base po<br>← Salvar<br>Nome<br>Alvo H<br>Posição<br>N<br>E                                                                                                    | Base<br>r Média<br>Posição<br>BASE<br>1,6200<br>7385411,67<br>332574,855                                         | 91        | <ul> <li> (\$\overline\$) 1,2</li> <li>Ra</li> <li>Base Conl</li> </ul>                                                  | <ul> <li>k ♥ 100%</li> <li>Base<br/>0,0</li> <li>A Base<br/>0,0</li> <li>A base<br/>0,0</li> <li>A base<br/>0,0&lt;</li></ul> |
| 14:11<br>← Config<br>Comunic<br>← Base po<br>← Salvar<br>Nome<br>Alvo H<br>Posição<br>N<br>E<br>Z                                                                                                    | Base<br>r Média<br>Posição<br>BASE<br>1,6200<br>7385411,67<br>332574,855<br>798,0485                             | 91        | <ul> <li> (\$\overline\$) 1,2</li> <li>Ra</li> <li>Base Conf</li> </ul>                                                  | * ≥ ♥ 100% Base<br>0,0 France Idio Externo > hecida Inclin(S)                                                                                                    |
| 14:11<br>← Config<br>Comunic<br>← Base po<br>← Salvar<br>Nome<br>Alvo H<br>Posição<br>N<br>E<br>Z<br>← Config                                                                                                    | Base<br>r Média<br>Posição<br>BASE<br>1,6200<br>7385411,67<br>332574,855<br>798,0485<br>EZ                       | 91        | <ul> <li> (2007) 1,2</li> <li>Ra</li> <li>Base Control</li> </ul>                                                        | * ≥ ♥ 100%,<br><sup>3</sup> △ Base<br>0,0 ♥<br>mecida          Inclin(S)         Inclin(S)                                                                                                    |
| 14:11<br>← Config<br>Comunic<br>→ Base po<br>→ Salvar<br>Nome<br>Alvo H<br>Posição<br>N<br>E<br>Z<br>↓<br>Tipo de Cc                                                                                                    | Base<br>r Média<br>Posição<br>BASE<br>1,6200<br>7385411,67<br>332574,855<br>798,0485<br>EZ                       | 91        | <ul> <li> (2010)</li> <li>Rate</li> <li>Base Cond</li> </ul>                                                             | <ul> <li>★ ◆ 100%</li> <li>Base 0.0</li> <li>A Base 0.0</li> <li>A Base 0.0</li></ul>                                                                                                    |
| 14:11       Image: Config         Comunic       Base poor         Base poor       Image: Salvar         Nome       Image: Salvar         Alvo H       Posição         N       Image: Salvar         R       Image: Salvar         Dosição       N         E       Image: Salvar         Z       Image: Salvar         Tipo de Contract       Modelet | Base<br>r Média<br>Posição<br>BASE<br>1,6200<br>7385411,67<br>332574,855<br>798,0485<br>EZ<br>EZ<br>prreção<br>o | 991<br>55 | <ul> <li>□ ⊗ 1.2<sup>-2</sup></li> <li>Ra</li> <li>⊙ Base Coni</li> <li>○ Base Coni</li> </ul>                           | * ⋈ ♥ 100%         Base         0,0         dio Externo >         hecida         Inclin(S)         Inclin(S) <td< td=""></td<>                                                                                                    |

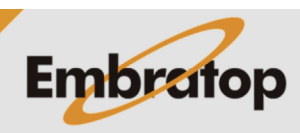

www.embratop.com.br

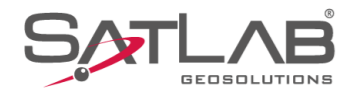

## 3. Iniciar Rover

1. Clique em Disp;

2. Clique em Disp;

| 1.00 |                                                                                   |                                                                                                    |                                                                   |
|------|-----------------------------------------------------------------------------------|----------------------------------------------------------------------------------------------------|-------------------------------------------------------------------|
|      | 14:13                                                                             | SURV 📋 🔅                                                                                                    | * \& ♥ ∎100%<br>00-28 △ Base 7                                    |
|      |                                                                                   | <u></u>                                                                                                    | Sistema de                                                        |
|      | Info do projeto                                                                   | Config do projeto                                                                                                    | Coordenadas                                                       |
|      | Parâmetros                                                                        | Pontos                                                                                                    | Galeria Lev                                                       |
|      |                                                                                   |                                                                                                    |                                                                   |
|      | Export Dado                                                                       | Import Dado                                                                                                    | E-mail                                                            |
|      |                                                                                   | - <u>(</u> )-                                                                                                    | +                                                                 |
|      | Lista Cod.                                                                        | Calibração Quadro                                                                                                    | Mais                                                              |
|      |                                                                                   | 1                                                                                                    |                                                                   |
|      | Projeto Di                                                                        | 🔊 🎉<br>isp Medição                                                                                                    |                                                                   |
|      |                                                                                   | •                                                                                                    | •                                                                 |
|      |                                                                                   |                                                                                                    |                                                                   |
|      | 14:13                                                                             | SURV 📋 - 🔅                                                                                                    | * \& ❤ ∎100%<br>00-28 △ Base क                                    |
|      |                                                                                   | SURV 🗎 - 🔅                                                                                                    | * ≫ ♥ ∎100%<br>00-28 △ Base ♥<br>1,1                              |
|      | 14:13<br>E GUIA SATS<br>Disp                                                      | SURV 🗋 🍪 S<br>Tese                                                                                                    | * X 🕈 100%<br>20-28 A Base Res<br>1,1 A Base Res<br>Rover         |
|      | 14:13<br>■ GUIA SATS<br>Disp                                                      | SURV 0 - (8)<br>Base<br>0 - (1)<br>0 - (1) | * ≥ ♥ 100%<br><sup>20-28</sup> △ Base<br>7,1<br>0,0<br>Rover<br>↓ |
|      | 14:13 (Constraints)<br>E GUIA SATS<br>Disp<br>GNSSDemo                            | SURV I - (X)<br>Base<br>Outros                                                                                                    | * X P 100%<br>20-28 A Base R<br>                                  |
|      | 14:13<br>E GUIA SATS<br>Disp<br>GNSSDemo<br>C                                     | SURV                                                                                                    | * ≥ ♥ 100%<br><sup>20-28</sup> △ Base<br>Rover<br>Estático<br>+   |
|      | 14:13<br>E GUIA SATS<br>Disp<br>GNSSDemo<br>CNSSDemo<br>Trena                     | SURV                                                                                                    | * X<br>Base<br>Base<br>Rover<br>Estático<br>Hais                  |
|      | 14:13<br>E GUIA SATS<br>Disp<br>GNSSDemo<br>L<br>Trena                            | SURV                                                                                                    | * X<br>100%<br>Base<br>Rover<br>Estático<br>Hais                  |
|      | 14:13<br>E GUIA SATS<br>Disp<br>GNSSDemo<br>CINSSDemo<br>Trena                    | SURV C (S)<br>Base<br>C C C C C C C C C C C C C C C C C C C                                                                                                     | * X<br>100%<br>Base<br>Rover<br>Estático<br>Hais                  |
|      | 14:13<br>E GUIA SATS<br>Disp<br>GNSSDemo<br>CINSSDemo<br>CINSSDEMO                | SURV                                                                                                    | x ≥ € 100%<br>20-28 △ Base<br>Rover<br>Estático<br>Hais           |
|      | 14:13<br>GUIA SATS<br>GUIA SATS<br>Disp<br>GNSSDemo<br>GNSSDemo<br>Trena<br>Trena | SURV                                                                                                    | * X<br>Base<br>Base<br>Rover<br>Estático<br>+<br>Mais             |

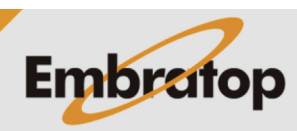

www.embratop.com.br

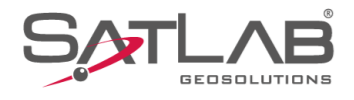

### 3. Clique em Conectar;

**4.** Clique sobre o número de série que corresponde ao receptor Rover;

| 15:42                                     |                      |  |  |  |
|-------------------------------------------|----------------------|--|--|--|
| Modo<br>Versão do Firmware:<br>Validade:  |                      |  |  |  |
| Тіро                                      | Bluetooth >          |  |  |  |
| Antena                                    | [TR7] GNSS Antenna > |  |  |  |
|                                           |                      |  |  |  |
| Registro                                  | 🔗 Conectar           |  |  |  |
|                                           |                      |  |  |  |
| 10:22<br>← Bluetooth Conectado<br>status: | * 🕈 🕽 92%            |  |  |  |
| Bluetooth                                 |                      |  |  |  |
| G <sup>°</sup> 94                         | >                    |  |  |  |
| 1: 67                                     | >                    |  |  |  |
| 14 1                                      | >                    |  |  |  |
|                                           |                      |  |  |  |
|                                           |                      |  |  |  |
|                                           |                      |  |  |  |
|                                           |                      |  |  |  |
|                                           |                      |  |  |  |
|                                           |                      |  |  |  |
| Q Procura                                 | r dispositivo        |  |  |  |
|                                           |                      |  |  |  |

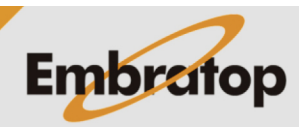

www.embratop.com.br

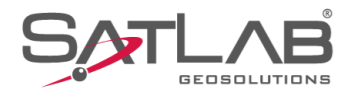

5. Clique em Sim para conectar ao receptor;

6. Será realizada a conexão;

| 10:29 🕲                                         | * 💎 🛙 93%        |
|-------------------------------------------------|------------------|
|                                                 |                  |
|                                                 |                  |
| Bluetooth                                       |                  |
|                                                 |                  |
| GT-502 UQ001294                                 |                  |
| 13792167                                        |                  |
| (4667431<br>Aviso                               |                  |
| Confirma a conexão com o dispositivo"<br>1 1 "? |                  |
| Nao Sim                                         |                  |
|                                                 |                  |
|                                                 |                  |
|                                                 |                  |
|                                                 |                  |
|                                                 |                  |
|                                                 |                  |
|                                                 | (                |
| 10:20 @                                         | * @ <b>R</b> 02% |
|                                                 | <b>₩ ₩ 9</b> 3 % |
|                                                 |                  |
| Desconectar                                     |                  |
| Atualizações                                    |                  |
| AVISO                                           |                  |
| Versão do Firmware:                             |                  |
| Validade:                                       |                  |
| Config 1 1                                      |                  |
|                                                 |                  |

[Freyja] GNSS Antenna ゝ

◄

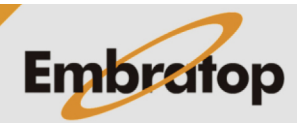

www.embratop.com.br

Tel: 11 5018-1800

Outro
Antena

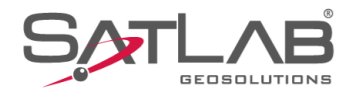

### 7. Clique em Rover;

8. Em Comunic, selecione Radio Interno;

| 14:15 ®<br>≡ GUIA :            | SATSURV          | <b>]</b> 30% (\$                | \$ ⋩ ❤<br>300-28 △ Baa<br>1,2 ○ 0,0                        | ∎100%<br><sup>®</sup> |
|--------------------------------|------------------|---------------------------------|------------------------------------------------------------|-----------------------|
| GUIA                           | no<br>Inf        | Base<br>Outros<br>o Dispositivo | ♦ 1.2 0,0 Rover Estático Hais                              | · π••                 |
| Projeto<br>14:16 ⊗<br>← Config | Disp       Rover | Ø<br>Medição<br>●<br>30% &      | Entrame<br>Ferrame<br>★ № ♥<br>\$ 00-28 ▲ Bat<br>1,2 ▲ Bat | ntas<br>∎100%<br>** 🐨 |
| Estação Ba                     | ase Intelige     | nte Co                          | nfiguração ma                                              | inual                 |
| Comunic                        |                  |                                 | Radio inter                                                | rno                   |
| Mascara de<br>Protocolo        | Elevação         | 10                              | HI-TARGET192                                               | 00 >                  |
| Canal                          | 115              |                                 |                                                            |                       |
|                                | Config           | g. avançadas                    | •                                                          |                       |
|                                |                  |                                 | ► Def                                                      |                       |
| Modelo                         | Sal              | va 📴 Pi                         | rocurar                                                    | Mais                  |
|                                |                  |                                 | •                                                          |                       |

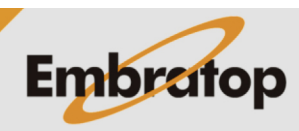

www.embratop.com.br

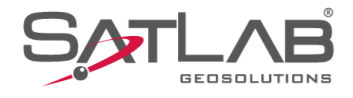

9. Em Mascara de elevação, defina o valor desejado;

**10.** Em **Protocolo**, selecione o mesmo protocolo que foi configurado para o receptor Base;

| 14:17               | Rover        | Ē       | 30%      | *<br>\$\$ 00-28<br>1,2 | È ♀<br>▲ Ba<br>0,0 | ∎100%<br><sup>50</sup> 7 (•) |
|---------------------|--------------|---------|----------|------------------------|--------------------|------------------------------|
| Estação B           | ase Intelige | ente    | (        | Configura              | ção ma             | anual                        |
| Comunic             |              |         |          | Rad                    | dio inte           | rno ゝ                        |
| Mascara d           | e Elevação   | 10      | -        | /                      |                    |                              |
| Protocolo           |              |         |          | HI-TAR(                | GET192             | 200 >                        |
| Canal               | 115          |         |          |                        |                    |                              |
|                     | Conf         | ig. ava | nçada    | as ►                   |                    |                              |
|                     |              |         |          |                        |                    |                              |
|                     |              |         |          |                        |                    |                              |
|                     |              |         |          |                        | Def                |                              |
| <b>F</b> Madal      |              |         | •••      |                        | =                  | Maia                         |
|                     | sa<br>Sa     | iiva    | <b>.</b> | Procurar               |                    | Mais                         |
|                     |              |         |          |                        |                    |                              |
| 14:17 ⊚<br>← Config | Rover        | ē       | 30%      | *<br>\$\$ 00-28<br>1,2 | È ♀<br>▲ Ba<br>0,0 | 100%<br>* <b>*</b>           |
| Estação B           | ase Intelige | ente    | (        | Configura              | ção ma             | anual                        |
| Comunic             |              |         |          | Rad                    | dio inte           | rno >                        |
| Mascara d           | e Elevação   | 10      |          |                        |                    |                              |
| Protocolo           |              |         |          | HI-TAR(                | GET192             | 200 >                        |
| Canal               | 115          |         |          | $\mathbf{N}$           |                    |                              |
|                     | Conf         | ig. ava | nçada    | as ►                   |                    |                              |
|                     |              |         |          |                        |                    |                              |
|                     |              |         |          |                        |                    |                              |
|                     |              |         |          |                        |                    |                              |
|                     |              |         |          | C                      | • Def              |                              |
| Modela              | o│ 🖾 Sa      | ılva    |          | Procurar               | =                  | Mais                         |
|                     |              |         |          |                        |                    |                              |

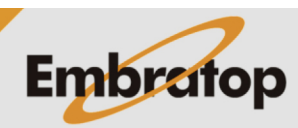

www.embratop.com.br

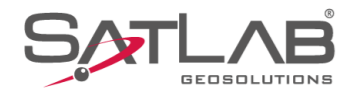

#### 11. Clique em Config. avançadas;

**12.** Em Outras Configurações é possível realizar algumas configurações do rádio interno:

- Taxa de atualiz: quantidade de correções por segundo que serão recebidas pelo rádio do receptor Rover;

- Grav Arq Bruto: opção de gravar dados brutos no receptor Rover;

- FEC: opção de adicionar a modulação no sinal de rádio, deverá ser definida a mesma configuração usada no receptor Base;

| 14:18 🕲     |              |              | * )         | र्रे 🗢 🛙 100%         |
|-------------|--------------|--------------|-------------|-----------------------|
| ← Config    | Rover        | <b>-</b> 30% |             | ∆ <sup>Base</sup> 두 ) |
| Estação B   | ase Intelige | ente         | Configuraçã | o manual              |
| Comunic     |              |              | Radio       | interno ゝ             |
| Mascara de  | e Elevação   | 10           |             |                       |
| Protocolo   |              |              | HI-TARGE    | T19200 >              |
| Canal       | 115          |              |             |                       |
|             | Conf         | ig. avançad  | las ►       |                       |
|             |              | 1            |             |                       |
|             |              |              |             |                       |
|             |              |              |             |                       |
|             |              |              |             | Def                   |
| Modelo      | 5  ⊡ Sa      | ilva 🔛       | Procurar    | 📃 Mais                |
|             |              | •            |             | •                     |
| 14·18 (3)   |              |              | * )         | ১ 😪 ∎100%             |
| ← Config    | Rover        | <b>.</b> 30% |             | ∆ <sup>Base</sup> ∰)  |
| Estação B   | ase Intelig  | ente         | Configuraçã | o manual              |
| Comunic     |              |              | Radio       | interno ゝ             |
| Mascara de  | e Elevação   | 10           |             |                       |
| Protocolo   |              |              | HI-TARGE    | T19200 >              |
| Canal       | 100          |              |             | ×                     |
|             | Conf         | ig. avançac  | las ▼       |                       |
| Taxa de atu | ualiz        |              |             | 1HZ >                 |
| Grav Arq Br | ruto         |              |             |                       |
| FEC         |              |              |             | -                     |
| Lista Frequ | ências       |              |             | Def >                 |
| Modelo      | o  ⊡ Sa      | ilva         | Procurar    | — Mais                |
|             |              |              |             |                       |

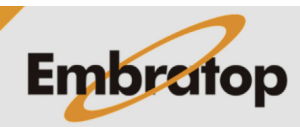

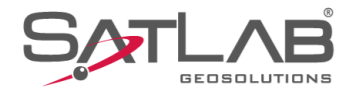

**13.** Em **Canal**, insira o mesmo canal que foi configurado no rádio externo;

**14.** Clique em **Def** para enviar as configurações ao receptor;

| 14:19 🕲                 |                | *                     | 岌 💎 🛙 100%                       |
|-------------------------|----------------|-----------------------|----------------------------------|
| ← Config Rover          | <b>a</b> 309   | ، 💭 00-29<br>1,1      | △ Base <b>深</b> )                |
| Estação Base Inte       | eligente       | Configuraç            | :ão manual                       |
| Comunic                 |                | Rad                   | lio interno ゝ                    |
| Mascara de Elevaç       | ão 10          |                       |                                  |
| Protocolo               | _              | HI-TARG               | ET19200 >                        |
| Canal 100               |                |                       | ×                                |
| (                       | Config. avança | idas ▼                |                                  |
| Taxa de atualiz         |                |                       | 1HZ 🔰                            |
| Grav Arq Bruto          |                |                       |                                  |
| FEC                     |                |                       |                                  |
| Lista Frequências       |                |                       | Def 🔸                            |
| Modelo 🛛 🖽              | Salva 🔡        | Procurar              | — Mais                           |
| •                       | •              |                       | •                                |
|                         |                |                       |                                  |
| 14:20<br>← Config Rover | <b>]</b> 309   | *<br>• 🔇 00-29<br>1,1 | ¤ ♀ ∎100%<br>△ <sup>Base</sup> ₹ |
| Estação Base Int        | eligente       | Configuraç            | ão manual                        |
| Comunic                 |                | Rac                   | lio interno ゝ                    |
| Mascara de Elevaç       | ão 10          |                       |                                  |
| Protocolo               |                | HI-TARG               | GET19200 >                       |
| Canal 100               |                |                       | ×                                |
| (                       | Config. avança | adas ▼                |                                  |
| Taxa de atualiz         |                |                       | 1HZ >                            |
| Grav Arq Bruto          |                |                       |                                  |
| FEC                     |                |                       |                                  |
| Lista Frequências       |                |                       | Def >                            |
| Modelo 🛛 🖾              | Salva 🔡        | Procurar              | — Mais                           |
|                         | •              |                       | •                                |

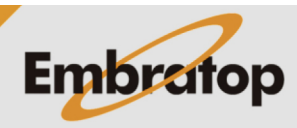

www.embratop.com.br

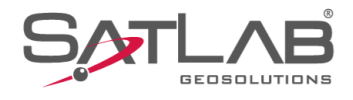

### 15. O receptor será configurado;

16. Será apresentada a solução Fixa na barra superior.

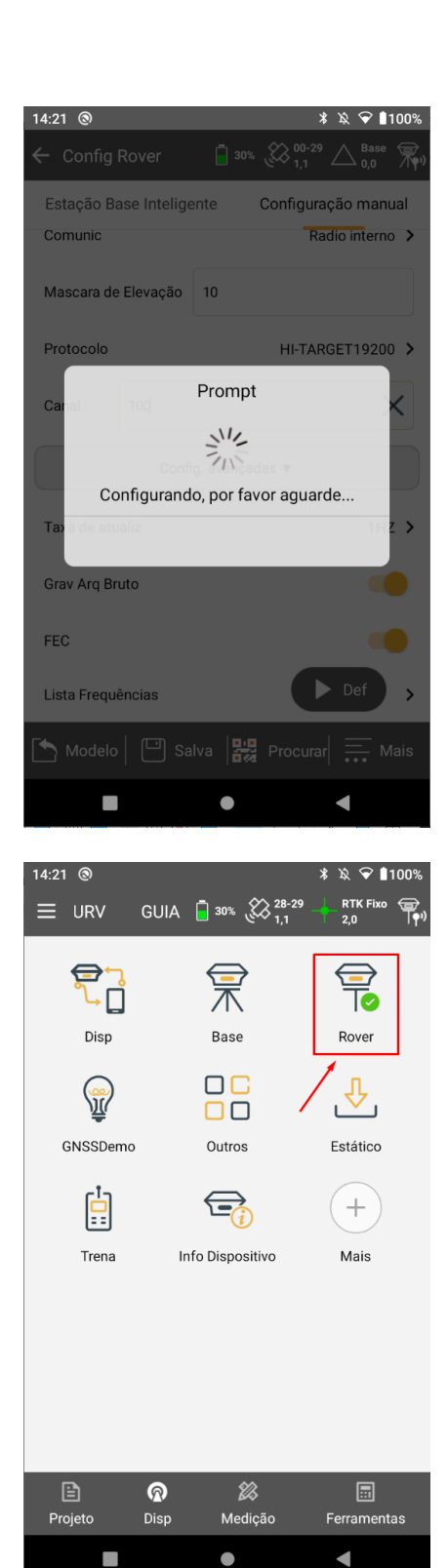

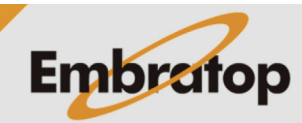

www.embratop.com.br